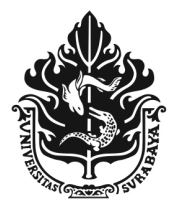

# **UNIVERSITAS SURABAYA**

JALAN NGAGEL JAYA SELATAN 169, SURABAYA 60284 TELP : (62-31) 298-1000, 298-1100; FAX. : (62-31) 298-1001, 298-1101 E-mail : rektorat@unit.ubaya.ac.id www.ubaya.ac.id

### Surat Edaran

Nomor: 2276/UM/SDM/XII/2023

Yth. Bapak/Ibu Ketua LPPM Dekan Fakultas dan Direktur Politeknik Ketua Departemen Direktur Manajer Sekretariat Rektorat Manajer Ubaya Medical Center Di Lingkungan Universitas Surabaya

#### Perihal: Permohonan cuti, ijin dan sakit secara online

Dalam rangka mengimplementasikan sistem ajuan permohonan cuti, ijin dan sakit secara online yang dapat diakses melalui laman <u>https://my.ubaya.ac.id/</u> *(terlampir)*, maka kami sampaikan jadwal masa transisinya sebagai berikut:

- 1. Batas waktu pengajuan cuti, ijin dan sakit menggunakan sistem lama (dokumen fisik dan via email) maksimal diterima Direktorat SDM pada hari Kamis, 14 Desember 2023;
- 2. Pengajuan cuti, ijin dan sakit menggunakan sistem lama (dokumen fisik dan via email) yang masuk ke Direktorat SDM pada tanggal 15 Desember 2023 akan dikembalikan dan karyawan yang bersangkutan diarahkan menggunakan Sistem Cuti Online;
- 3. Sistem Cuti Online bisa digunakan terhitung mulai tanggal 16 Desember 2023.

Mohon Surat Edaran ini diberitahukan kepada karyawan Dosen dan Tendik di Unit Kerja Bapak/Ibu untuk diketahui dan agar dapat dilaksanakan dengan sebaik-baiknya.

Atas perhatian dan kerjasama Bapak/Ibu, kami menyampaikan terima kasih.

Surabaya, 13 Desember 2023 Plt. Direktur Sumberdaya Manusia

#### Dr. Elsye Tandelilin

Tembusan Yth:

- 1. Ketua Umum Yayasan Universitas Surabaya;
- 2. Rektor;
- 3. Wakil Rektor I, III, dan IV;
- 4. Direktur Perpustakaan Pusat Arsip dan Museum

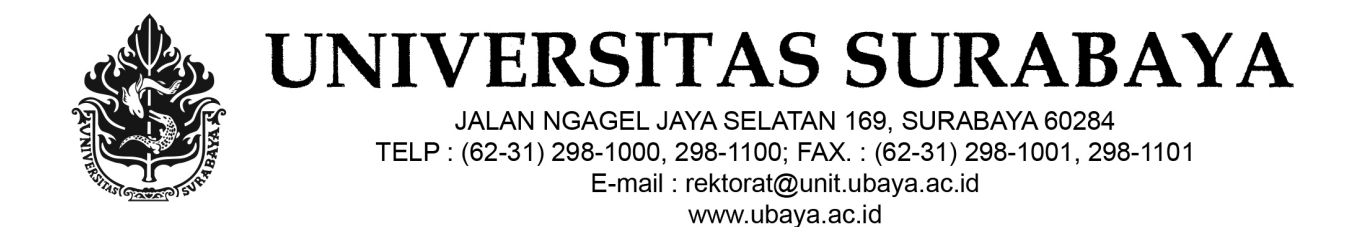

#### Lampiran Surat Edaran Nomor: 2276/UM/SDM/XII/2023

#### Petunjuk Permohonan cuti, ijin dan sakit secara online

1. Laman My Ubaya

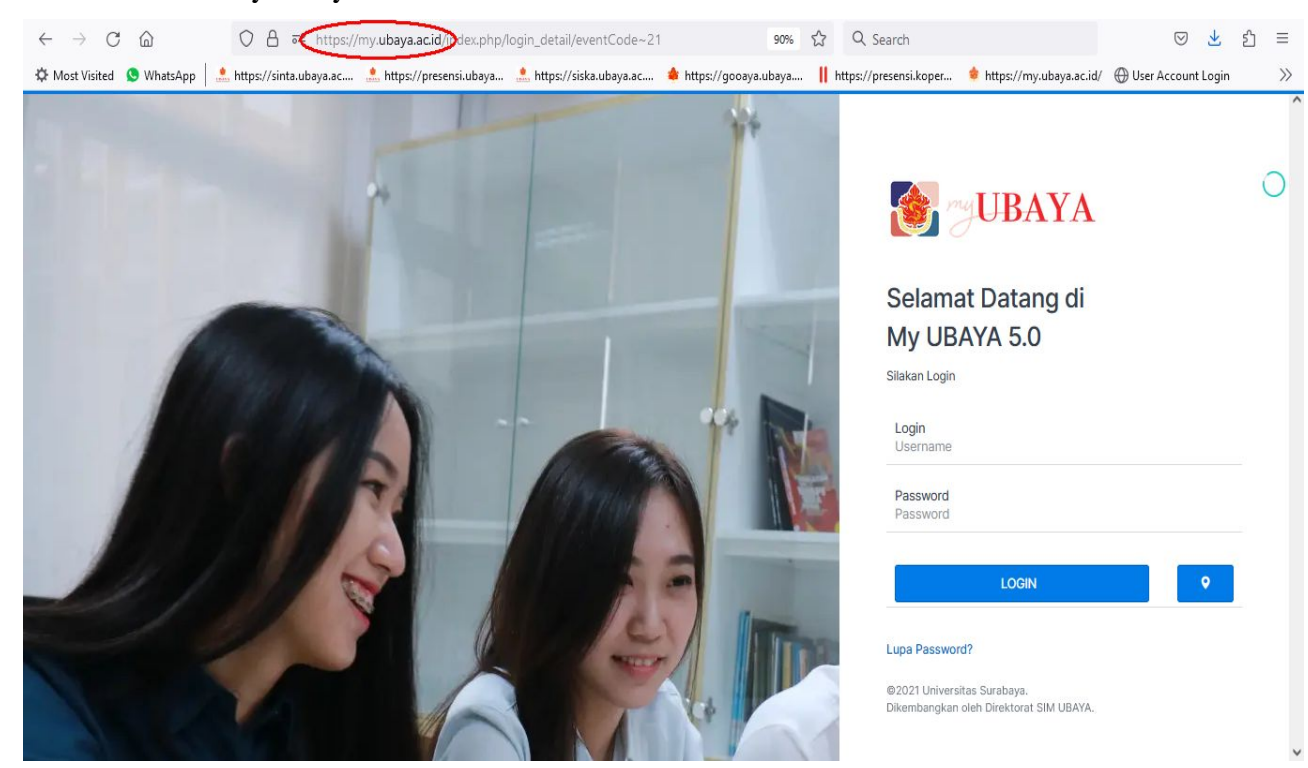

#### 2. Menu

| $\leftarrow$ $\rightarrow$ C $\textcircled{a}$ | 0 6               | ট ল্≌ https://my. <b>ubaya.ac.id</b> /index.php/cu | utikaryawan_detail/mode~add              | 90% ☆ Q Searc             | h                                   | ⊘ ⊻                  | ර | ≡  |
|------------------------------------------------|-------------------|----------------------------------------------------|------------------------------------------|---------------------------|-------------------------------------|----------------------|---|----|
| 🌣 Most Visited 🔇 Whats/                        | App   🤽 https://s | sinta.ubaya.ac 🤽 https://presensi.ubaya            | 🙏 https://siska.ubaya.ac 🔹 https://gooa  | ya.ubaya 📗 https://preser | nsi.koper 🔹 https://my.ubaya.ac.id/ | 💮 User Account Login |   | >> |
| UBAYA                                          | • O               |                                                    |                                          |                           |                                     |                      |   |    |
| Home                                           | ۵                 |                                                    |                                          |                           |                                     |                      | 0 |    |
| Akademik                                       |                   | Nama                                               | NPK                                      |                           | Email                               |                      |   |    |
| Akun                                           | ٥<br>۲            |                                                    |                                          |                           |                                     |                      |   |    |
| SDM                                            | ÷ Œ               | Jenis Cuti<br>Cuti Tahunan                         |                                          | Keperluan Cuti            |                                     |                      |   |    |
| Data Pribadi                                   |                   | ljin Suami/Istri/Orangtua/Mertua/An<br>Iiin Sakit  | nak/Menantu Meninggal                    | ^                         |                                     |                      |   |    |
| Cuti Karyawan                                  |                   | ljin Anggota Keluarga Meninggal (s                 | elain suami/istri/orangtua/mertua/anak/m | enantu) yang Serumah      |                                     |                      |   |    |
|                                                |                   | ljin Ibadah Wajib Menurut Agama                    |                                          |                           |                                     |                      |   |    |
| Pencarian Karyawan                             |                   | ljin Menikahkan Anak                               |                                          | Cuti                      |                                     |                      |   |    |
| Lihat Presensi                                 |                   | ljin Membaptiskan Anak                             |                                          |                           |                                     |                      |   |    |
| P. d.                                          |                   | ljin Mengkhitankan Anak                            |                                          |                           |                                     |                      |   |    |
| Performance Appraisa                           | al                | ljin Menikah                                       |                                          |                           |                                     |                      |   |    |
| Suksesi Pimpinan                               |                   | ljin Lainnya                                       |                                          |                           |                                     |                      |   |    |
| In the Read of the second                      |                   | ljin Istri Melahirkan/Keguguran                    |                                          |                           |                                     |                      |   |    |
| Insentif Produktivitas                         |                   | ljin Haid Hari Pertama dan Kedua                   |                                          |                           |                                     |                      |   |    |
| Surat Tugas                                    |                   | Cuti Panjang                                       |                                          |                           |                                     |                      |   |    |
|                                                |                   | Kuncitara                                          |                                          |                           |                                     |                      |   |    |
| File                                           |                   | Cuti Bersalin                                      |                                          |                           |                                     |                      |   |    |
| SIM                                            |                   | Di Luar Tanggungan                                 |                                          | ~                         |                                     | @ Kembali            |   | ~  |

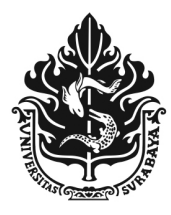

## **UNIVERSITAS SURABAYA**

JALAN NGAGEL JAYA SELATAN 169, SURABAYA 60284 TELP : (62-31) 298-1000, 298-1100; FAX. : (62-31) 298-1001, 298-1101 E-mail : rektorat@unit.ubaya.ac.id www.ubaya.ac.id

### Tahapan Permohonan Cuti / Ijin

- 1. Peraturan Cuti (mohon untuk dibaca)
- 2. Pilih "Tambah cuti"

| UBAYA VIENI SAMA      | 0  |   |                             |   |                     |    |   |      |  |   |             |
|-----------------------|----|---|-----------------------------|---|---------------------|----|---|------|--|---|-------------|
| Home                  | â  |   | HOME > LIST CUTI            |   |                     |    |   |      |  |   |             |
| Akademik              |    | < | 00 10202                    |   | 521 W 10            |    |   |      |  |   |             |
| Akun                  | OC | ¢ | Jenis Cuti<br>Semua         | v | Status Aju<br>Semua | an | Ŧ |      |  |   |             |
| SDM                   | ۵  | ¢ |                             |   |                     |    | Q | Cari |  |   |             |
| Data Pribadi          |    |   | -                           |   |                     |    |   |      |  |   |             |
| Cuti Karyawan         |    |   | Peraturan Cuti              |   |                     |    |   |      |  | 6 | Tambah Cuti |
| Pencarian Karyawan    |    |   | O T Clatanan Cua            |   |                     |    |   |      |  | 6 |             |
| Lihat Presensi        |    |   | NO. JENIS                   |   |                     |    |   |      |  |   |             |
| Performance Appraisal |    |   | 8                           |   |                     |    |   |      |  |   |             |
| Suksesi Pimpinan      |    |   |                             |   |                     |    |   |      |  |   |             |
| Surat Tugas           |    |   |                             |   |                     |    |   |      |  |   |             |
| File                  |    |   | Showing 1 to 1 of 1 entries |   |                     |    |   |      |  |   | 1           |
| SIM                   | Ţ  | < |                             |   |                     |    |   |      |  |   |             |

- 3. Lengkapi isian sesuai keperluan cuti / ijin yang ingin diajukan berikut lampiran data pendukung apabila disyaratkan
- 4. Lanjut proses "Simpan"

| UBAYA vuoteena suudana. | 0  |    |                      |                            |                                                                                    |         |
|-------------------------|----|----|----------------------|----------------------------|------------------------------------------------------------------------------------|---------|
| Home                    | â  |    | FORM PERMOHONAN CUTI |                            |                                                                                    |         |
| Akademik                |    | <  | Nama                 | NPK                        | Email                                                                              |         |
| Akun                    | oC | ٢. | Jenis Cuti           |                            | Kenerluan Cuti                                                                     |         |
| SDM                     | Ф  | ۲  | Cuti Tahunan         |                            |                                                                                    |         |
| Data Pribadi            |    |    | Tanggal Awal         | Tanggal Akhir              | Alamat Selama Cuti                                                                 |         |
| Cuti Karyawan           |    |    |                      |                            |                                                                                    |         |
| Pencarian Karyawan      |    |    | Tahun Jun<br>2023    | lah Cuti Sisa Cuti         | No Telp/HP Selama Cuti                                                             |         |
| Lihat Presensi          |    |    |                      |                            |                                                                                    |         |
| Performance Appraisal   |    |    | File Lampiran        |                            | Info :<br>Hari libur pada periode pengajuan cuti :<br>Sico Outi Taburan celecranov |         |
| Suksesi Pimpinan        |    |    |                      |                            | Jumlah cuti yang tersisa setelah pengajuan :                                       |         |
| Surat Tugas             |    |    | Klik atau dr         | ag and drop berkas ke sini |                                                                                    |         |
| File                    |    |    |                      |                            |                                                                                    |         |
| SIM                     | Q  | <  |                      |                            |                                                                                    |         |
|                         |    |    | Simpan               |                            |                                                                                    | Kembali |

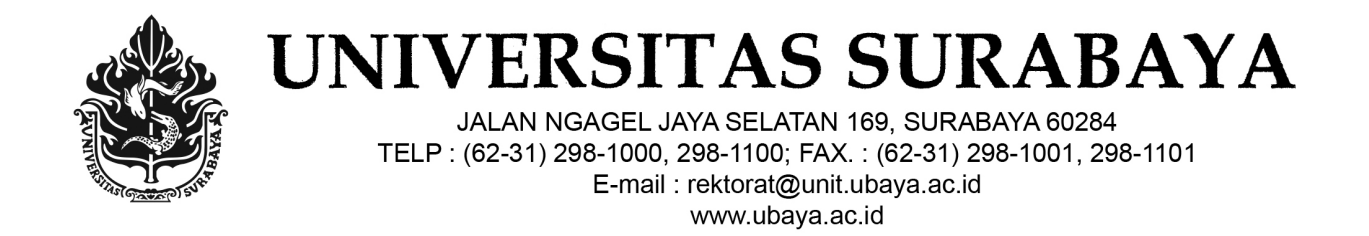

- 5. Tampilan simpan draft
- 6. Apabila tidak ada perubahan lanjut pilih tombol "Detail" apabila batal pilih tombol "Hapus"

| BUBAYA V              | 0  |   |               |                  |                    |                       |          |      |        |             |          |     |             |
|-----------------------|----|---|---------------|------------------|--------------------|-----------------------|----------|------|--------|-------------|----------|-----|-------------|
| Home                  |    |   | наме >        |                  |                    |                       |          |      |        |             |          |     |             |
| Akademik              |    | < | Berhasil meny | /impan data cuti | >                  |                       |          |      |        |             |          |     |             |
| Akun                  | oC | < |               |                  |                    |                       |          |      |        |             |          |     |             |
| SDM                   | ۵  | ٢ | Jenis<br>Semu | Cuti<br>a        | v                  | Status Ajuan<br>Semua |          |      |        |             |          |     |             |
| Data Pribadi          |    |   |               |                  |                    |                       |          | Q    | Cari   |             |          |     |             |
| Cuti Karyawan         |    |   | -             |                  |                    |                       |          |      |        |             |          |     |             |
| Pencarian Karyawan    |    |   |               |                  |                    |                       |          |      |        |             |          |     |             |
| Lihat Presensi        |    |   | 0 Pe          | raturan Cuti     |                    |                       |          |      |        |             |          |     | Tambah Cuti |
| Performance Appraisal |    |   | NO.           |                  |                    |                       |          |      |        |             |          |     | AIL         |
| Suksesi Pimpinan      |    |   | 1.            | Cuti             | Tue, 19 Dec 2023 - | Wed, 20 Dec           | uji coba | 2023 | 2 Hari | Wed, 20 Dec | DRAFT    | Det | ail         |
| Surat Tugas           |    |   |               | Tahunan          | 2023               |                       |          |      |        | 2023        | $\smile$ | Нар | us          |
| File                  |    |   |               |                  |                    |                       |          |      |        |             |          |     |             |
| SIM                   | Q  | < |               |                  |                    |                       |          |      |        |             |          |     |             |

- 7. Pilih tombol "Simpan dan Ajukan"
- 8. Pantau proses ajuan
- 9. Selesai

| UBAYA vurteeras susaana | 0  |   |                 |                         |                       |      |                        |                             |         |
|-------------------------|----|---|-----------------|-------------------------|-----------------------|------|------------------------|-----------------------------|---------|
| Home                    | ۵  |   |                 |                         |                       |      |                        |                             |         |
| Akademik                |    | < | Nama            |                         | NPK                   |      |                        | Email<br>@staff.ubaya.ac.id |         |
| Akun                    | ٥C | ٢ | lenis Cuti      |                         |                       |      | Kenerluan Cuti         |                             |         |
| SDM                     | ۵  | ٢ | Cuti Tahunan    |                         |                       |      | uji coba               |                             |         |
| Data Pribadi            |    |   | Tanggal Awal    |                         | Tanggal Akhir         |      | Alamat Selama Cuti     |                             |         |
| Cuti Karyawan           |    |   | 19-12-2023      |                         | 20-12-2023            |      | surabaya               |                             |         |
| Pencarian Karyawan      |    |   | Tahun           | Jumlah Cuti             | Sisa                  | Cuti | No Telp/HP Selama Cuti |                             |         |
| Lihat Presensi          |    |   | 2023            | 2 Hari                  | 2 Ha                  | ari  | 123456                 |                             |         |
| Performance Appraisal   |    |   | File Lampiran   |                         |                       |      |                        |                             |         |
| Suksesi Pimpinan        |    |   |                 |                         |                       |      |                        |                             |         |
| Surat Tugas             |    |   |                 | Klik atau drag and drop | )<br>o berkas ke sini |      |                        |                             |         |
| File                    |    |   |                 |                         |                       |      |                        |                             |         |
| SIM                     | Ţ  | < |                 |                         |                       |      |                        |                             |         |
|                         |    |   | 🖺 Simpan 📀 Simp | an dan Ajukan           |                       |      |                        |                             | Kembali |